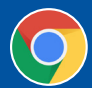

## **CONNECTEZ VOS CHIENS**

Si la liste des chiens dont vous êtes propriétaire ou copropriétaire est incomplète, suivez ces directives pour demander qu'un chien soit ajouté à votre liste.

Nota : Les chiens transférés ne figurent pas dans la page Mes chiens.

1. Ouvrez une session dans votre compte d'accès au portail du CCC.

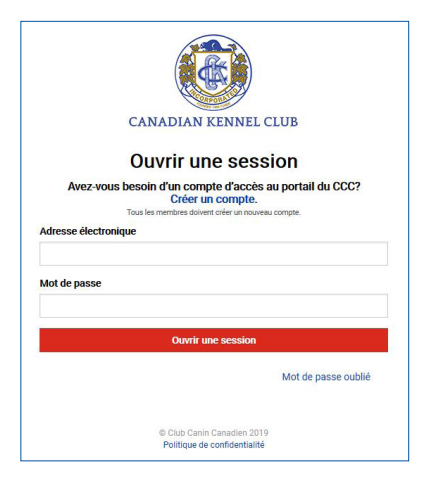

- 2. Une fois la session ouverte, votre tableau de bord s'affichera.
- 3. Passez le curseur sur l'onglet « Mes chiens » pour faire dérouler le menu et cliquez sur Connectez vos chiens.

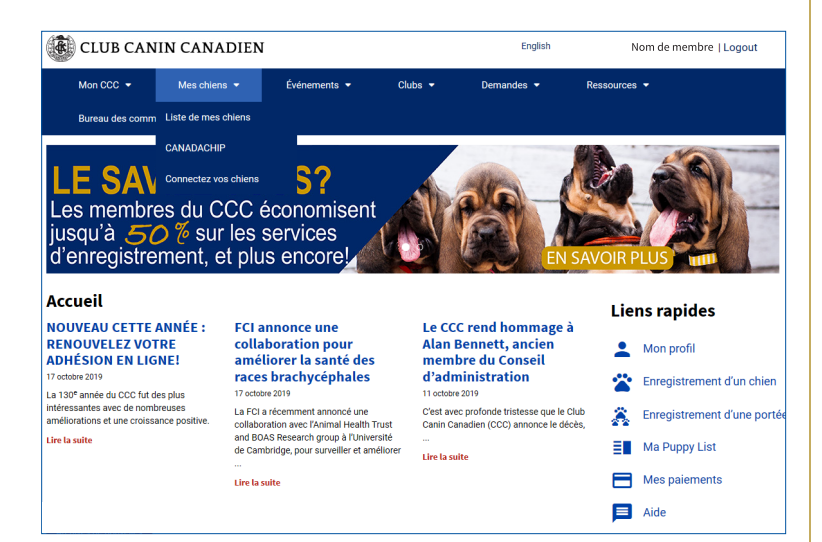

4. Inscrivez vos coordonnées et les renseignements sur le chien.

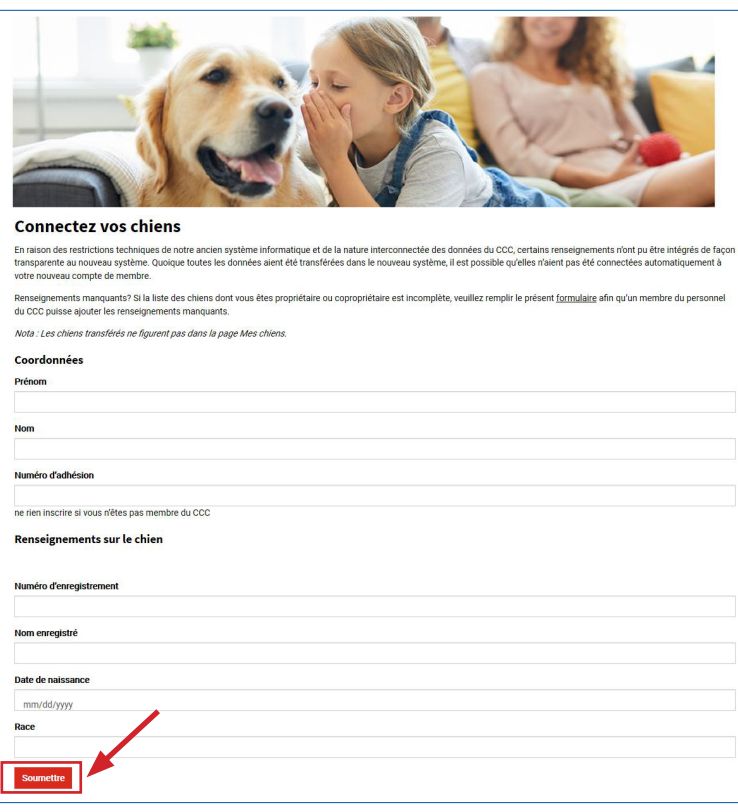

5. Cliquez sur le bouton rouge SOUMETTRE pour que nous puissions mettre à jour la liste de vos chiens.

**Veuillez noter :** Si vous souhaitez supprimer un chien décédé de la liste, envoyez un courriel à <u>information@ckc.ca</u> en incluant le nom enregistré du chien, son numéro d'enregistrement, la race, et sa date de naissance.

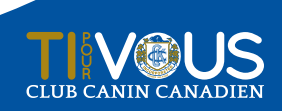

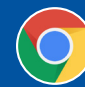